# 想您所想,为您度身打造的个性化服务

中国高校人文社会科学文献中心

繁忙的工作与学习生活,使您无暇追踪所关注 学科领域的最新研究进展?"开世览文"想您所 想,免费为您提供度身打造的个性化服务。包 括 CASHL 优惠活动的最新消息,以及科研所 需期刊的最新目次信息通报的定制服务。

### 通过 " 邮件订阅 " 服务可以订阅最新 消息和特定学科领域的期刊目次通报

| 说明                                           |    |                                                        |            |      |     |
|----------------------------------------------|----|--------------------------------------------------------|------------|------|-----|
| 邮件可订阅内容包括:最新消息、特定学科领域的期刊目次通报。<br><b>订销物况</b> |    |                                                        |            |      |     |
|                                              |    |                                                        |            |      |     |
|                                              | 序号 | 订阅内容                                                   | 订阅日期       | 取涌日期 | 状态  |
|                                              | 1  | 最新消息                                                   | 2008/07/17 |      | 订阅中 |
|                                              | 2  | Visual Communication;1470-3572                         | 2008/07/17 |      | 订阅中 |
|                                              | 3  | American Indian Culture and Research Journal,0161-6463 | 2008/07/17 |      | 订阅中 |
|                                              |    |                                                        |            |      |     |

## 服务如何收费?

CASHL 对所有高校用户提供平常 50% 优惠补贴,全国优惠活动期间更有高达 100% 的补贴。

文献传递服务收费低廉,仅收取成本费。索取一 篇外文文献的平均费用为 3~5 元,具体收费标 准请参见"开世览文"主页。

注:从 CASHL 获取文献,执行 CASHL 的收费标准;委 并 CASHL 代借的文献.执行借出馆的收费标准。

## 用户如是说:

"我作为一名普通的高校教师和科研人员,衷心感谢教育部和负责该项目的专家、领导,这不仅为我们的科研工作提供了便利,而且必将造福后学,功在千秋。"

### ——复旦大学佘碧平教授

"对每一位学者来说,CASHL 所提供的是一篇篇具体的论文资料,而 对整个学术界来说,CASHL 实际上是一个宝贵的资料库,它也将建设 成为与学者们息息相关的一份值得珍惜的资源。"

#### 一一南京大学程章灿教授

"我自己点点滴滴的进步和学术成就,都凝聚了 CASHL 所提供的服务与支持。毫不夸张地说,我开设的每一门课,发表的每一篇论文,为国内外期刊评审的每一篇论文,申请到的每个基金项目,都离不开 CASHL 所提供的文献保障。"

#### ——北京师范大学刘利教授

"CASHL的建立,是史学研究者走向国外,和国际学术接轨的一个桥梁。其低廉的获取费用和便捷的获取方式,为大家获取研究资料提供了一个很好的途径。"

#### 一一中山大学邱捷教授

"为毕业论文的撰写搜集资料,CASHL 帮了我很大的忙,省却了我很 多宝贵的时间。CASHL 收录期刊数量丰富,内容新,权威性很强,服务 效率也很高。我能顺利通过论文答辩并获得优秀,CASHL 功不可没。" —— 广西大学博士研究生步连增

"CASHL 对信息资源共享理念进行了成功的实践,其组织模式和运行 机制可以说在世界上都是先进的。"

——北京大学刘兹恒教授

- 电话: 010-62767165
- 传 真: 010-62761008
- 电子邮件: zhangj@cashl.edu.cn
- 网 址: http://www.cashl.edu.cn
- 地 址:北京市海淀区北京大学图书馆内 CASHL 管理中心

邮政编码・100871

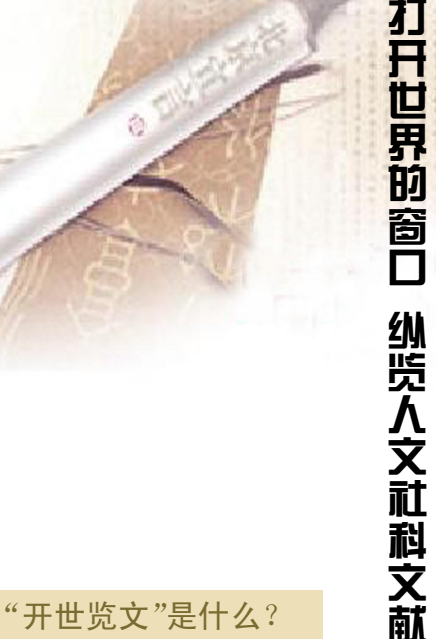

"开世览文"是中国高校人文社会科学文献中心 (China Academic Social Sciences and Humanities Library,简称 CASHL)的门户网站。CASHL 是在 教育部的统一领导下,本着"共建、共知、共享"的 原则,"整体建设、分布服务"的方针,为高校人文 社会科学教学和研究建设的国家文献保障体系, 是全国性的唯一的人文社会科学文献收藏和服 务中心。该门户集成了 CASHL 的资源与服务, 并借助现代化的网络服务体系,竭诚为全国高校 人文社会科学研究机构和工作者提供综合性文 献信息服务。

世览文快速参考指南

CASHL

## "开世览文"的丰富资源

- 8138 种外文印本期刊,包括核心期刊 3219 种
- 38.3 万种外文印本图书
- 900 多种电子期刊,来自 JSTOR、PAO 等国外, 著名 人文社科期刊数据库,最早回溯至创刊。 号
- 26 万种电子图书,来自 EEBO、ECCO 数据库, 轻点鼠标,再现十八世纪莎翁名著

## "开世览文"的多样化服务

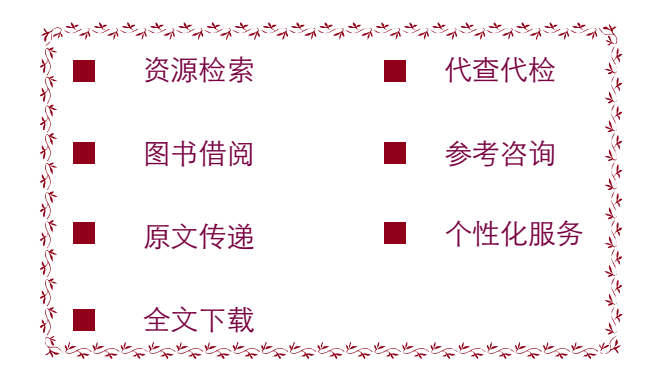

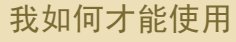

## "开世览文"的服务?

登录"开世览文"(http://www.cashl.edu.cn) 注册成 为正式用户,即可享受 CASHL 方便快捷的服务。

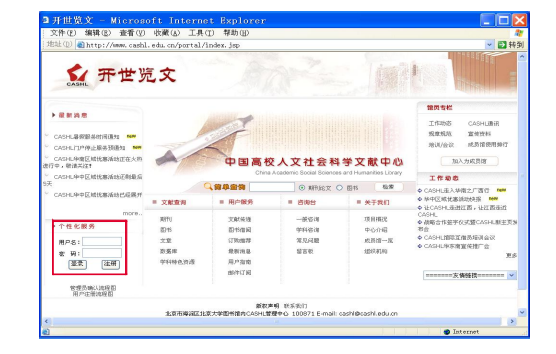

## 新用户注册三步骤

- 第一步:点击"开世览文"左下角"个性化服务"区的注册按钮,在弹出的注册表中填写用户基本信息和详细信息,红色星号表示为必填项。
- ◆ 第二步:点击提交后进入 CASHL 馆际互借 读者网关注册页面,继续填写相关信息,其中 带星号标记的为必填项;请注意务必正确选 择所属学校!
- 第三步:点击提交完成注册。新注册用户需要等待所属学校图书馆的馆际互借员审核身份并确认后,才能提交文献传递申请。

即刻登录"开世览字"

开始您的发现之旅!

# 如何查询并提交文献传递申请?

在"开世览文"门户主页的"文献查询"栏目下,可 按照"期刊"、"图书"、"文章"、"数据库"查询并提 交文献传递请求。也可通过"用户服务"栏目下的 "文献传递"和"图书借阅"检索与提交申请。

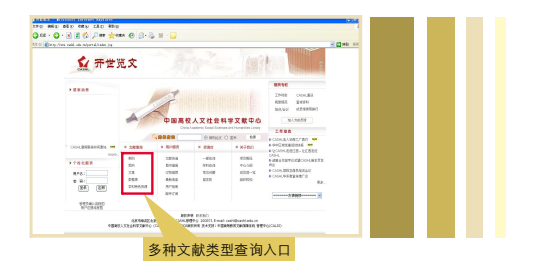

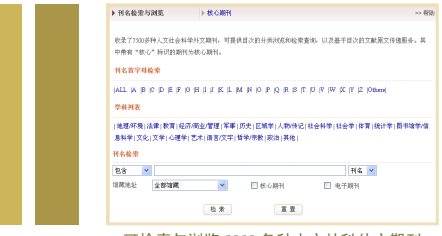

可检索与浏览 8000 多种人文社科外文期刊

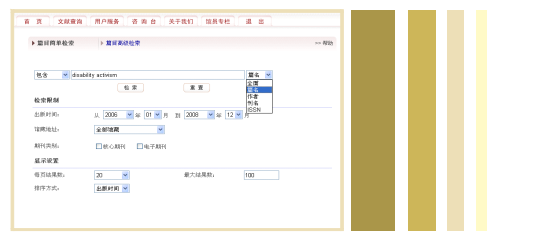

可精确定位研究所需期刊论文

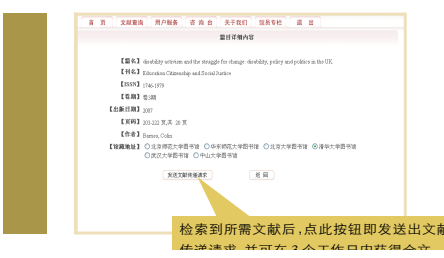